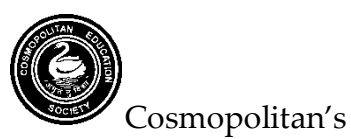

Valia C. L. College of Commerce & Valia L. C. College of Arts, D. N. Nagar, Andheri (West), Mumbai-400053.

Date: 27.05.2022

| Submission of admission               | Fees                             | Documents to be submitted                                                  |
|---------------------------------------|----------------------------------|----------------------------------------------------------------------------|
| forms & payment of fees               |                                  |                                                                            |
| INHOUSE REGULAR                       | OPEN CATEGORY                    | OPEN CATEGORY                                                              |
| STUDENTS 21-22 BATCH                  | Rs. 7055/-                       | 1) Xerox copy of FYBCOM Statement of Marks (Semester I & II)               |
| ONLY                                  | Payable online                   | 2) Xerox copy of Aadhar Card                                               |
| Wednesday 1 <sup>st</sup> June 2022   |                                  |                                                                            |
| to Saturday 4 <sup>th</sup> June 2022 |                                  | RESERVED CATEGORY                                                          |
|                                       | RESERVED CATEGORY                | Students belonging to SC/ST/DT/NT/VJ/OBC /SBC should submit one Xerox copy |
| Last date for fee payment             | Fees to be paid will be informed | of the following documents in college office                               |
| -Monday 6 <sup>th</sup> June 2022     | after document verification in   | 1. Xerox copy of FYBCOM Statement of Marks (Semester I & II)               |
|                                       | college office.                  | 2. Xerox copy of Aadhar Card                                               |
| Admission platform:                   |                                  | 3. Domicile Certificate of student                                         |
| Teach Us app                          |                                  | 4. SSC Statement of Marks                                                  |
| (READ DETAILED                        |                                  | 5. HSC Statement of Marks                                                  |
| INSTRUCTIONS FOR                      |                                  | 6. Ration Card                                                             |
| STEDS)                                |                                  | 7. Caste Certificate in the name of the student                            |
| 51215)                                |                                  | 8. Income Certificate                                                      |
|                                       |                                  | 9. Non-Creamy layer Certificate (Wherever applicable)                      |

# SYBCOM ADMISSIONS (2022-2023)

All students please note admissions after the dates as per schedule mentioned above will be subject to availability of vacant seats. Ex-students from earlier batches and outside students seeking admission to second year must contact college office in person with all documents.

Principal

### **Steps for Online Admission Process for SYBCOMAdmissions**

### **Regular students of FYBCOM 2021-22 Batch Only**

## PLEASE FILL UP ALL YOUR DETAILS AND UPLOAD PHOTO AND SCANNED SIGNATURE CAREFULLY.

# ADMISSION WILL STAND CANCELLED IF WRONG INFORMATION IS FILLED UP.

- 1. Read the admission notice carefully.
- 2. Keep scanned photograph and signature ready for upload.
- 3. Check the payment options available for fee payment. (Mentioned in the notice and on the online admission form)
- 4. Open TeachUs app on your mobile device. Update the app on playstore.

### Teach Us app - Download links For Students!

### Android

https://play.google.com/store/apps/details?id=com.thinkmonk.teachus

### iOS

https://itunes.apple.com/in/app/teach-us/id1392613722?mt=8

- 5. Click on Admission Tab on the home page.
- 6. Complete the online application form by entering data in the appropriate fields. Check the prefilled data and in case of changes edit the information.
- 7. For qualifying exam details**Sem I, II**data is prefilled if there are any discrepancies in this data contact college office.
- 8. After completion of application form, you will receive a 'Application Received' message.
- 9. Submit printout of admission form along with xerox copies of all previous grade cards.
- 10. After application is checked by office online, a notification will be received by you.
- 11. Make full fee payment online on the app.
- 12. Await confirmation message of Verification of payment from the college on the app.
- 13. Once you receive the payment confirmation, your admission is confirmed.
- 14. Admission process is complete.

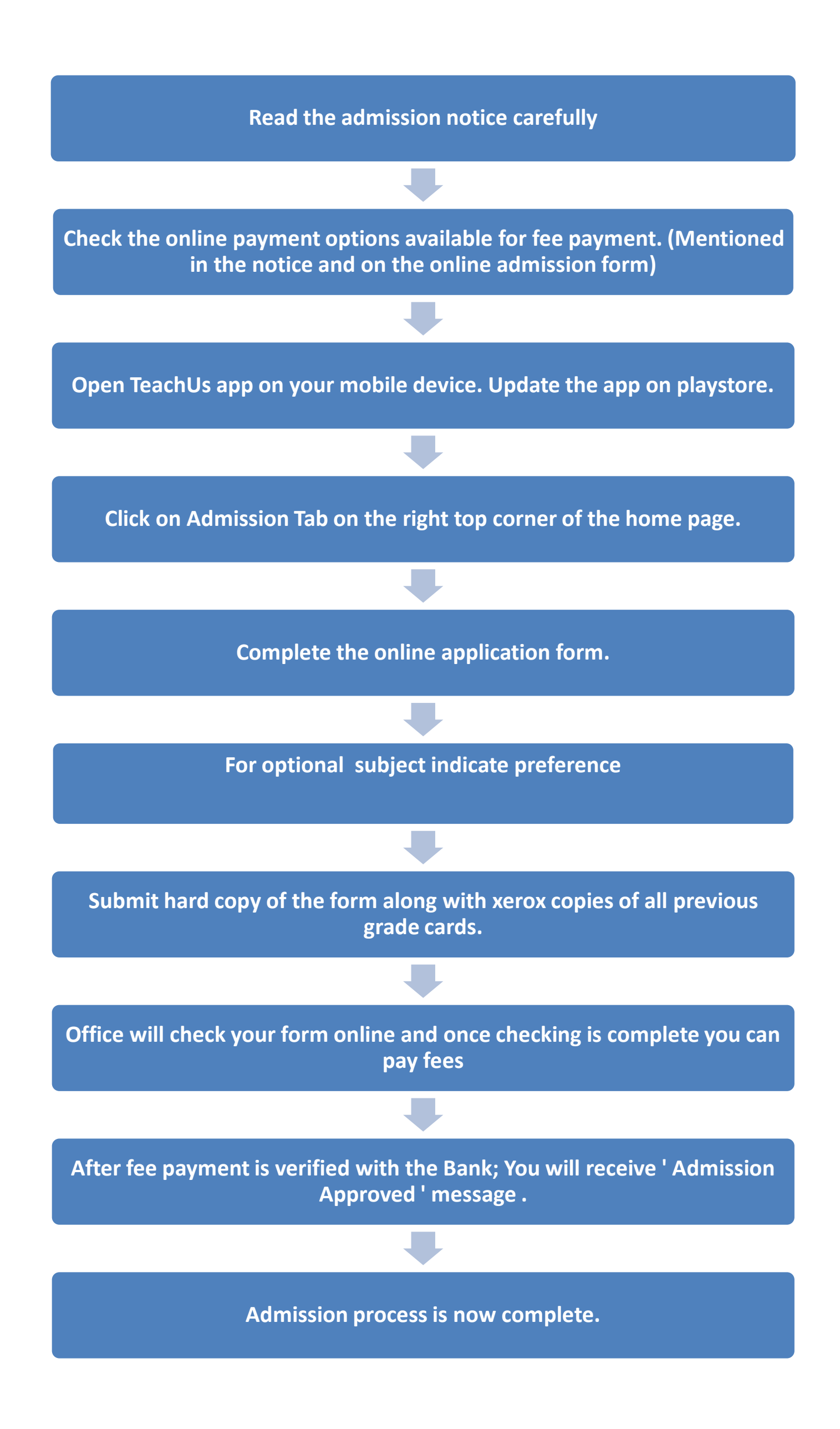